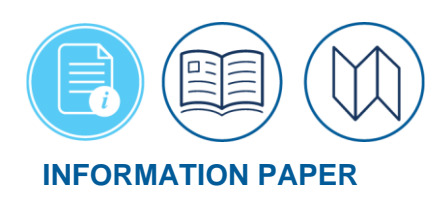

## **DTS BI and Reporting Tool Indicator**

BI and Reporting Tool

The **BI\* and Reporting Tool (BIRT)** allows authorized individuals to run pre-determined reports and create customized reports using data elements pulled from DTS documents and profiles. Authorized personnel can access this advanced reporting option under the **DTS Dashboard**, **Reports** and **BI and Reporting Tool**.

\*Although you won't see it spelled out in DTS, "BI" stands for "Business Intelligence."

\*For this information paper, "you" refers to a DTA. You have access to the DTA Maintenance Tool to update or create information (e.g., orgs, routing lists, groups, people) and run DTS reports to manage pre-travel and post-travel for your organization.

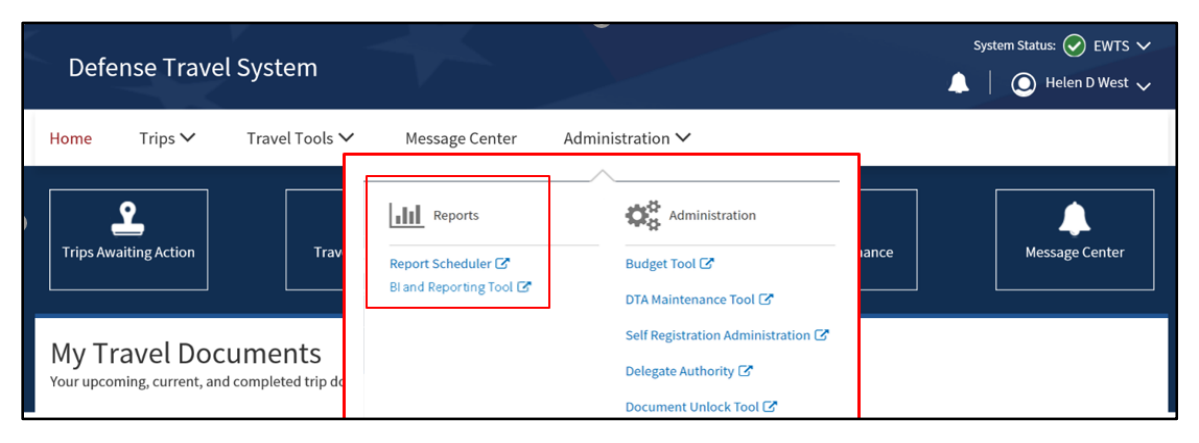

Figure 1: DTS Dashboard

BIRT Access Indicators The **Update Person** and **Create Person** screens in the **DTA Maintenance Tool**, **People** module contain two **BIRT** access indicators (Figure 2) under **User Specific Data**.

|                                                     | User Specific Data                                                        |
|-----------------------------------------------------|---------------------------------------------------------------------------|
| Organization Access:                                | NoOrgAccess                                                               |
| Group Access:                                       | Organization Owner Name<br>None ▼Group Name                               |
| Non-editable Permission Level(s):                   | 0                                                                         |
| Editable Permission Level(s): *                     |                                                                           |
| Approval Override: *                                | 🔿 Yes 💿 No                                                                |
| Manually Entered Transaction: *                     | 🔿 Yes 💿 No                                                                |
| Non-DTS Entry Agent (T-Entered): *                  | 🔿 Yes 💿 No                                                                |
| Debt Management Monitor: *                          | 🔿 Yes 💿 No                                                                |
| It may take up to a day to propagate a user to spec | ific groups in the BI and Reporting Tool, depending on permission levels. |
| DTA's BI Advanced Reporting Access:                 | No                                                                        |
| BI Advanced Reporting Access: *                     | NO                                                                        |
| Self-AO Approval: *                                 | 🔿 Yes 💿 No                                                                |
| User ID:                                            | Reset User ID                                                             |

Figure 2: Update Person Screen – BI and Reporting Tool Indicators

| BIRT<br>Access            | <b>DTA's BI and Reporting Tool Access</b> – This field is always read-only. It indicates whether you (the DTA accessing the profile) have BIRT access or not.                                                                                                    |  |  |
|---------------------------|----------------------------------------------------------------------------------------------------|--|--|
| Indicators<br>(continued) | <b>BI and Reporting Tool Access</b> – This field indicates if the person's profile has BIRT Access. It reflects selectable radio buttons if you are authorized to edit other people's BIRT Access (see <b>Updating BIRT Access</b> , below). Otherwise, the display is read-only, and indicates whether the person whose profile you are accessing has BIRT access or not. |  |  |
| Updating<br>BIRT          | By design, DTS auto-grants permission level 0 to all users for system access. You can verify the permssion level 0 access on the <b>Non-editable Permission Level(s)</b> row.                                                                                                    |  |  |
| Access                    | On the <b>Editable Permission Level(s)</b> row, you can grant permissions to others, but you must have the designations already indicated in your profile. Meaning if you need to grant permission level 3 to a Budget DTA, you must have permission level 3.                                                                                                    |  |  |
|                           | To grant <b>BIRT Access</b> to a user:                                                                                                    |  |  |
|                           | 1. Check the permission level 5 box.                                                                                                    |  |  |
|                           | 2. Set the <b>BI and Reporting Tool Access</b> indicator to <b>Yes</b> (Figure 3). <b>Note</b> : Our example shows the User ID, org and group access rows blurred out.                                                                                                    |  |  |
|                           | 3. Determine what other permission levels (if any) is needed.                                                                                                    |  |  |
|                           | 4. Set the Organization Access at the level required to provide support.                                                                                                    |  |  |
|                           | 5. Determine if Group Access is necessary.                                                                                                    |  |  |
|                           | 6. Determine if any other specialized access is necessary.                                                                                                    |  |  |
|                           | <b>Note:</b> Both <b>BI and Reporting Tool Access</b> indicators display as read-only when you access your own DTS profile, regardless of your actual permissions.                                                                                                    |  |  |

|                                                | User Specific Data                                                            |
|------------------------------------------------|-------------------------------------------------------------------------------|
| Organization Access:                           |                                                                               |
| Group Access:                                  | Organization Owner Name<br>Group Name                                         |
| Non-editable Permission Level(s):              | 0, 2                                                                          |
| Editable Permission Level(s): *                | 🗹 1 🗹 3 🗹 4 🗹 5 🗹 6 🗌 7                                                       |
| Approval Override: *                           | 🔿 Yes 💿 No                                                                    |
| Manually Entered Transaction: *                | 🔿 Yes 🖲 No                                                                    |
| Non-DTS Entry Agent (T-Entered): *             | 🔿 Yes 💿 No                                                                    |
| Debt Management Monitor: *                     | 🔿 Yes 💿 No                                                                    |
| It may take up to a day to propagate a user to | specific groups in the BI and Reporting Tool, depending on permission levels. |
| DTA's BI Advanced Reporting Access:            | Yes                                                                           |
| BI Advanced Reporting Access: *                | Yes      No                                                                   |
| User ID:                                       | Reset User ID                                                                 |
|                                                | Save Changes Cancel                                                           |

Figure 3: Update Person Screen – DTA's Personal Profile

7. Once you complete the update, select **Save Changes** to retain the information.

| Validation<br>Error | <ul> <li>When you create or update another person's profile, setting the <b>BI and Reporting Tool Acces</b> indicator to <b>Yes</b> will cause a <b>Validation Error</b> (Figure 4) when you try to save the changes if:</li> <li>You did not grant organization access in the profile.</li> </ul>                                                                                                    |                                                                                                    |  |  |
|---------------------|----------------------------------------------------------------------------------------------------|----------------------------------------------------------------------------------------------------|--|--|
|                     | Validation Error         The following input validation errors have occurred:         • BI and Reporting Tool Access can only be designated as "Yes" for a person that has at least one permission level defined and also has organization access defined.         Figure 4: BI and Reporting Tool Access Validation Error                                                                                                    |                                                                                                    |  |  |
|                     |                                                                                                    |                                                                                                    |  |  |
|                     | 1. To resolve the validation error, review the message, and grant organization                                                                                                    | on access.                                                                                                    |  |  |
|                     | 2. Select <b>Save Changes</b> to retain the information.                                                                                                    |                                                                                                    |  |  |
| Access              | After you update the profile, instruct the individual to verify the new access.                                                                                                    |                                                                                                    |  |  |
| ermeation           | 1. The individual should log into DTS at <u>https://dtsproweb.defensetravel.os</u>                                                                                                    | <u>d.mil/dts-</u>                                                                                                    |  |  |
|                     | app/pubsite/all/view/.                                                                                                    |                                                                                                    |  |  |
|                     |                                                                                                    |                                                                                                    |  |  |
|                     | 2. From the DTS Dashboard, select the BI and Reporting Tool link.                                                                                                    |                                                                                                    |  |  |
|                     | <ol> <li>From the DTS Dashboard, select the BI and Reporting Tool link.</li> <li>The person should see a BI and Reporting Tool Welcome screen (Figure 5)</li> </ol>                                                                                                    | 5).                                                                                                    |  |  |
|                     | <ol> <li>From the DTS Dashboard, select the BI and Reporting Tool link.</li> <li>The person should see a BI and Reporting Tool Welcome screen (Figure S</li> </ol>                                                                                                    | 5).<br>Sign Out 💷                                                                                                    |  |  |
|                     | <ul> <li>2. From the DTS Dashboard, select the BI and Reporting Tool link.</li> <li>3. The person should see a BI and Reporting Tool Welcome screen (Figure S</li> </ul>                                                                                                    | 5).<br>Sign Out 🐽<br>Signed In As WEST                                                                                                    |  |  |
|                     | <ol> <li>From the DTS Dashboard, select the BI and Reporting Tool link.</li> <li>The person should see a BI and Reporting Tool Welcome screen (Figure S</li></ol>                                                                                                    | 5).<br>Sign Out III<br>Signed In As WEST<br>Signed In As WEST<br>Control Control Contr                                                                                                    |  |  |
|                     | <ol> <li>From the DTS Dashboard, select the BI and Reporting Tool link.</li> <li>The person should see a BI and Reporting Tool Welcome screen (Figure S</li></ol>                                                                                                    | 5).<br>Sign Out<br>Signed In As WEST<br>COMPARIANCE<br>Signed In As WEST<br>COMPARIANCE<br>COMPARIANCE |  |  |
|                     | <ul> <li>2. From the DTS Dashboard, select the BI and Reporting Tool link.</li> <li>3. The person should see a BI and Reporting Tool Welcome screen (Figure S</li> <li>CRACLE® BI And Reporting Tool</li> <li>Welcome to the BI and Reporting Tool</li> <li>Welcome to the BI and Reporting Tool</li> <li>The BI and Reporting Tool is a powerful reporting and analysis software suite, linked to key DTS data that allows you to run standard reports. When you sign on to DTS, your access to this site is activated based on the BI and Reporting Tool Access indicator value in your permanent profile. Generally, access to summary data within the BI and Reporting Tool is controlled via your Service or Agency level affiliation and detailed document level data is available based on your DTS organization-access.</li> <li>Dashboard Links</li> <li>Missing Receipts</li> <li>Browser Requirements</li> </ul> | 5).<br>Sign Out<br>Signed In As WEST<br>ETL Run<br>Date<br>Last ETL Run Date<br>000/32022<br>11:03:14 AM                                                                                                    |  |  |

Figure 5: BI and Reporting Tool - Welcome Screen

4. The individual should run standard reports or create a new ones and review the results.

## ReferencesThe DTMO website provides several travel resources. To see the full list, go to the main <u>Training</u>page and search the <u>Training Search Tool</u>. Below are some references.

- DTA Manual, Chapter 10: <u>https://www.travel.dod.mil/Training/Training-Search/</u>
- DTA Manual, Chapter 7: <u>https://www.travel.dod.mil/Training/Training-Search/</u>